# NEW Student Online Enrollment (NSOE Portal)

For existing families in Pearland ISD

#### To start the process of enrolling a NEW student you must:

- 1. Login to Skyward Family Access
- 2. Click on the New Student-PISD Enrollment tab to submit application
- 3. Campus registrar will contact parent/legal guardian via email

#### 1. Login to Skyward Family Access

- Log into <u>Skyward</u> Family Access. \*Important: NSOE portal is not available via the Skyward App. Please use the link provided above to start the process.
- If you do not have your login information or need to reset your account, contact your student's campus registrar or email <a href="mailto:skyward\_support@pearlandisd.org">skyward\_support@pearlandisd.org</a>

## 2. Click on the New Student-PISD Enrollment tab

• Click on the New Student-PISD Enrollment Tab

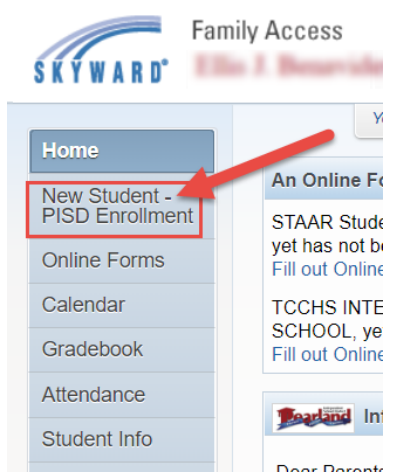

Click on Enroll Additional Students to begin the process

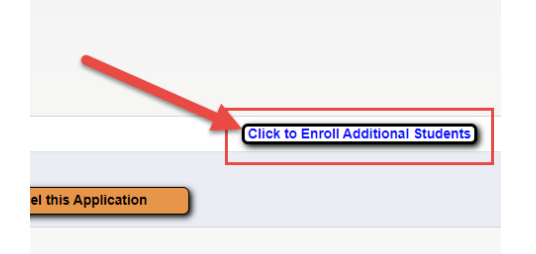

• Enter the student's information, expected enrollment date and campus.

- 2 NEW STUDENT ONLINE ENROLLMENT GUIDE FOR PARENTS PEARLAND ISD – STUDENT INFORMATION SYSTEMS
  - Family information will be pre-populated. Any changes needed, will be conducted by the campus Registrar.
  - Additional Emergency contacts may be added for the new student enrolling.
  - Complete all fillable forms required by the school district.
  - Parent/Guardian will be able to upload required documents electronically while completing the application, we recommend saving the files in PDF format before uploading in the system. (\*See list of documents under step 3 below).

NOTE: Before submitting the NSOE application please make sure all documents are uploaded. Once NSOE application is submitted it can no longer be accessed, you may save application and Review/Update as needed. Please note campuses are not open for any paper documents to be dropped off.

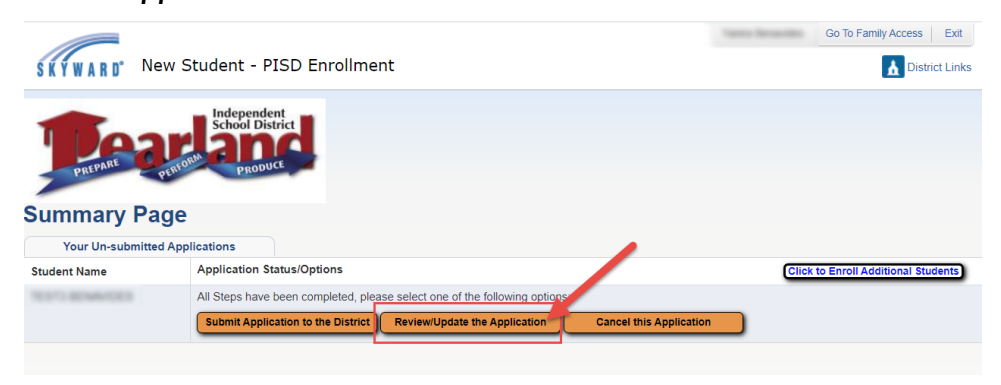

### 3. Completing the student's online enrollment

Please make sure the following documents are uploaded under the Required Documents section.

- **Deed or current home lease** (current Pearland ISD property tax statement may be used in place of deed to home; apartment lease must list parent as lessee and student as occupant)
- **Current utility bill** (with correct address of residence)
- Parent/Legal Guardian Driver's license or official government picture ID (with current address of residence)
- Student's Birth certificate (official preferred; certified copy acceptable)
- Student's Immunization record (official preferred)
- **Student's Social Security card** (if social security card is not available, the student will be assigned with a State ID for school enrollment purposes)
- Click on Submit Application

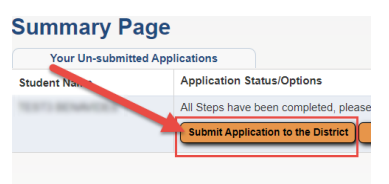

NOTE: Campus Registrar will contact parent via email if any other documents or information is required.